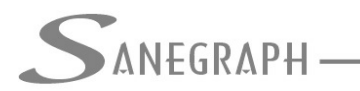

CONSULTORIA EM SISTEMAS DE INFORMÁTICA E SANFAMENTO

## Integrando o SANCAD com o QGIS – soleiras baixas

O objetivo deste trabalho é mostrar como obter os dados das soleiras baixas (ou negativas) cadastrados no QGIS, software de geoprocessamento.

O formato dos dados é o Shape File, pela tabela de atributos DBF, a qual deverá ter uma estrutura definida e que será apresentada adiante.

A camada das soleiras no QGIS tem geometria do tipo POINT e deverá ter a referência de coordenadas exatamente a mesma da base topográfica no CAD (normalmente a SIRGAS 2000 – coordenadas UTM).

Uma vez montada a planilha do projeto no SANCAD, a partir da rede lançada no CAD, o acesso aos dados das soleiras é feito pelo menu superior DADOS DIVERSOS, conforme imagem abaixo:

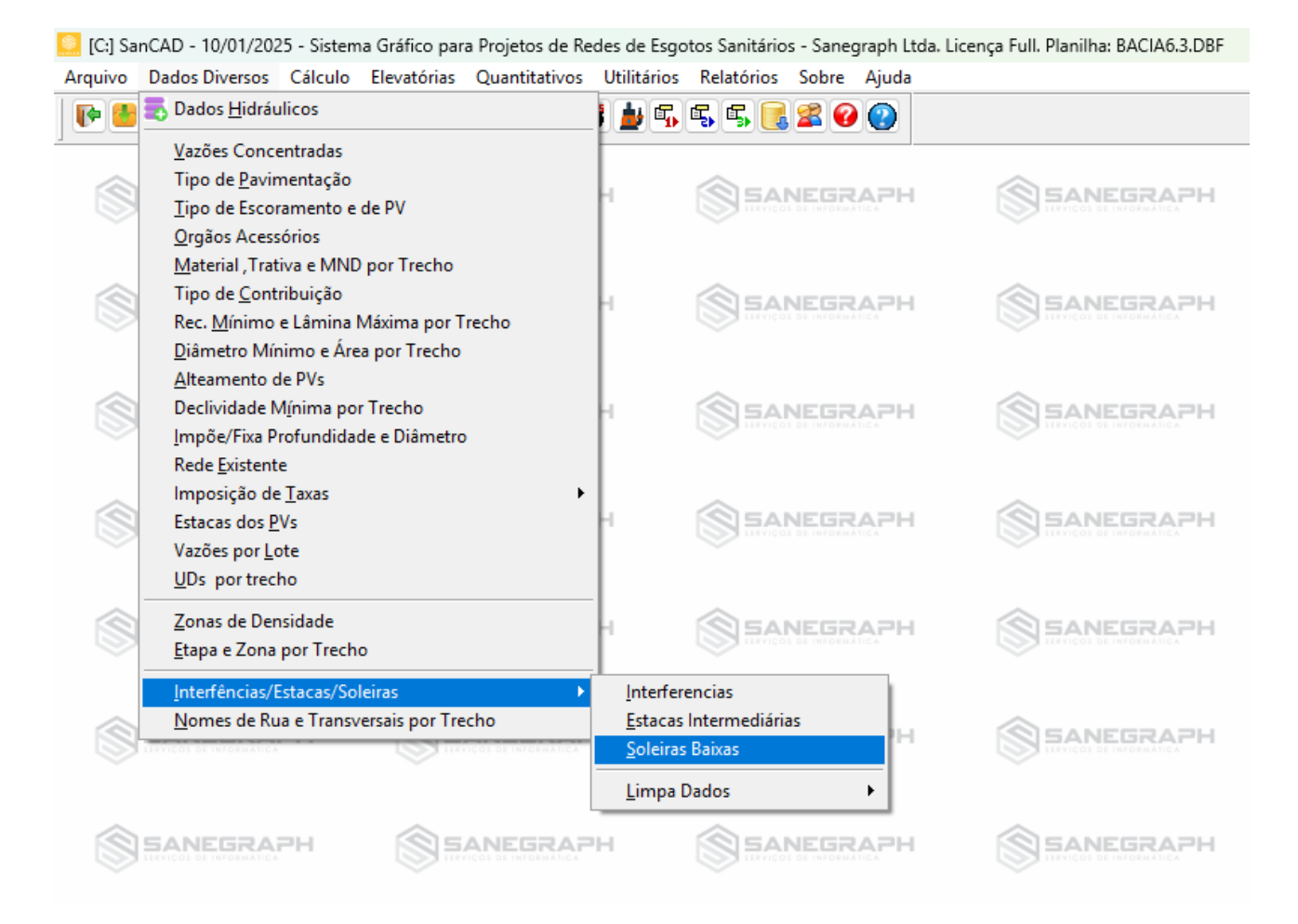

Na tela específica da rotina das soleiras, o trabalho com a planilha DBF do Shape File se dá por este botão indicado na imagem a seguir:

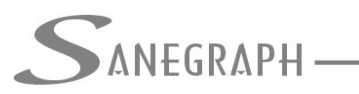

ONSULTORIA EM SISTEMAS

DE INFORMÁTICA E SANEAMENTO

| EGRA                       | \РН <u> </u>                                                                             |                                                                                                    |                                                                                                    |                                                                                                    |                                                                                                    |                                                                                                    |                                                                                                    |                                                                                                    |  |  |  |
|----------------------------|------------------------------------------------------------------------------------------|----------------------------------------------------------------------------------------------------|----------------------------------------------------------------------------------------------------|----------------------------------------------------------------------------------------------------|----------------------------------------------------------------------------------------------------|----------------------------------------------------------------------------------------------------|----------------------------------------------------------------------------------------------------|----------------------------------------------------------------------------------------------------|--|--|--|
|                            | A                                                                                        |                                                                                                    |                                                                                                    |                                                                                                    |                                                                                                    |                                                                                                    |                                                                                                    |                                                                                                    |  |  |  |
|                            |                                                                                          | CADAST                                                                                                    |                                                                                                    | S BAIXAS                                                                                                    |                                                                                                    |                                                                                                    |                                                                                                    |                                                                                                    |  |  |  |
| Lista de Dados da Planilha |                                                                                          |                                                                                                    |                                                                                                    |                                                                                                    | Dados para Edição                                                                                                    |                                                                                                    |                                                                                                    |                                                                                                    |  |  |  |
| D1 ( D - (                 | 0.1.1                                                                                    | D:-1                                                                                                    | 2.1.2.1                                                                                                    | 0.1. T.1.                                                                                                    | DYAL                                                                                                    |                                                                                                    |                                                                                                    | 41                                                                                                    |  |  |  |
| PV Ref                     | Soleira                                                                                  | Dist                                                                                                    | Cota Sol.                                                                                                    | Cota Tubo                                                                                                    | Dif Cotas                                                                                                    | Prof                                                                                                    | Marg Seg                                                                                                    | Atende                                                                                                    |  |  |  |
| MON                        | 11906                                                                                    | 0.00                                                                                                    | 46.885                                                                                                    | 45.684                                                                                                    | 1.201                                                                                                    | 0.404                                                                                                    | 0.00                                                                                                    | SIM                                                                                                    |  |  |  |
| MON                        | 12000                                                                                    | 34.06                                                                                                    | 46.416                                                                                                    | 44./11                                                                                                    | 1./05                                                                                                    | -0.287                                                                                                    | 0.00                                                                                                    | SIM                                                                                                    |  |  |  |
| MON                        | 12027                                                                                    | 0.00                                                                                                    | 43.270                                                                                                    | 44.256                                                                                                    | -0.986                                                                                                    | 1.865                                                                                                    | 0.00                                                                                                    | SIM                                                                                                    |  |  |  |
| MON                        | 12027                                                                                    | 0.00                                                                                                    | 43.270                                                                                                    | 44.250                                                                                                    | -0.986                                                                                                    | 1.805                                                                                                    | 0.00                                                                                                    | SIM                                                                                                    |  |  |  |
| MON                        | 12076                                                                                    | 0.00                                                                                                    | 43.004                                                                                                    | 44.256                                                                                                    | -1.252                                                                                                    | 2.131                                                                                                    | 0.00                                                                                                    | NAO                                                                                                    |  |  |  |
| MON                        | 12076                                                                                    | 0.00                                                                                                    | 43.004                                                                                                    | 44.256                                                                                                    | -1.252                                                                                                    | 2.131                                                                                                    | 0.00                                                                                                    | NAO                                                                                                    |  |  |  |
| MON                        | 12152                                                                                    | 0.63                                                                                                    | 41.463                                                                                                    | 44.202                                                                                                    | -2.739                                                                                                    | 3.672                                                                                                    | 0.00                                                                                                    | NAO                                                                                                    |  |  |  |
| MON                        | 12220                                                                                    | 13.34                                                                                                    | 39.828                                                                                                    | 43.104                                                                                                    | -3.270                                                                                                    | 4.331                                                                                                    | 0.00                                                                                                    | NAO                                                                                                    |  |  |  |
| MON                        | 12210                                                                                    | 5.24                                                                                                    | 44.488                                                                                                    | 41.834                                                                                                    | 2.054                                                                                                    | -1.522                                                                                                    | 0.00                                                                                                    | SIM                                                                                                    |  |  |  |
| MON                        | 122/1                                                                                    | 10.08                                                                                                    | 39.972                                                                                                    | 41.273                                                                                                    | -1.301                                                                                                    | 2.759                                                                                                    | 0.00                                                                                                    | NAO                                                                                                    |  |  |  |
| MON                        | 12350                                                                                    | 21.83                                                                                                    | 41.120                                                                                                    | 39.215                                                                                                    | 1.905                                                                                                    | -0.010                                                                                                    | 0.00                                                                                                    | SIM                                                                                                    |  |  |  |
| MON                        | 12/23                                                                                    | 11.49                                                                                                    | 33.210                                                                                                    | 35.080                                                                                                    | -2.4/0                                                                                                    | 3.080                                                                                                    | 0.00                                                                                                    | NAU                                                                                                    |  |  |  |
| MON                        | 125/1                                                                                    | 17.92                                                                                                    | 37.394                                                                                                    | 35.595                                                                                                    | 1.799                                                                                                    | 0.108                                                                                                    | 0.00                                                                                                    | SIM                                                                                                    |  |  |  |
| MON                        | 12572                                                                                    | 32.63                                                                                                    | 37.417                                                                                                    | 35.550                                                                                                    | 1.801                                                                                                    | -0.008                                                                                                    | 0.00                                                                                                    | SIM                                                                                                    |  |  |  |
|                            | 1126/11                                                                                  | 0.00                                                                                                    | 37.291                                                                                                    | 35.531                                                                                                    | 1./60                                                                                                    | 0.012                                                                                                    | 0.00                                                                                                    | SIM                                                                                                    |  |  |  |
|                            | Lista de<br>PV Ref<br>MON<br>MON<br>MON<br>MON<br>MON<br>MON<br>MON<br>MON<br>MON<br>MON | Lista de Dados da P<br>PV Ref Soleira<br>MON 11906<br>MON 12000<br>MON 12027<br>MON 12027<br>MON 12027<br>MON 12076<br>MON 12076<br>MON 12152<br>MON 12210<br>MON 12210<br>MON 12271<br>MON 12356<br>MON 1273<br>MON 12571 | CADAST       Lista de Dados da Planilha       PV Ref     Soleira     Dist       MON     11906     0.00       MON     12000     34.06       MON     12027     0.00       MON     12027     0.00       MON     12027     0.00       MON     12076     0.00       MON     12076     0.00       MON     12210     5.24       MON     12250     13.34       MON     12271     10.08       MON     12356     27.83       MON     12571     17.92       MON     12572     32.63 | CADASTRO DE SOLEIRA       Lista de Dados da Planilha       PV Ref     Soleira     Dist     Cota Sol.       MON     11906     0.00     46.885       MON     12000     34.06     46.416       MON     12027     0.00     43.270       MON     12027     0.00     43.270       MON     12076     0.00     43.004       MON     12076     0.00     43.004       MON     12076     0.00     43.004       MON     12210     5.24     44.488       MON     12271     10.08     39.972       MON     12256     27.83     41.120       MON     12723     11.49     33.210       MON     12571     17.92     37.394       MON     12572     32.63     37.417 | CADASTRO DE SOLEIRAS BAIXAS       Lista de Dados da Planilha     Cota Sol.       PV Ref     Soleira     Dist     Cota Sol.     Cota Tubo       MON     11906     0.00     46.885     45.684       MON     12000     34.06     46.416     44.711       MON     12027     0.00     43.270     44.256       MON     12027     0.00     43.004     44.256       MON     12076     0.00     43.004     44.256       MON     12076     0.00     43.004     44.256       MON     12076     0.00     43.004     44.256       MON     12212     0.63     41.463     44.202       MON     12210     5.24     44.488     41.834       MON     12271     10.08     39.972     41.273       MON     12256     27.83     41.120     39.215       MON     1273     11.49     33.210     35.686       MON     12571     17.92     37.394     35.595 <td>CADASTRO DE SOLEIRAS BAIXAS       Dado       Lista de Dados da Planilha     Dado       PV Ref     Soleira     Dist     Cota Sol.     Cota Tubo     Dif Cotas       MON     11906     0.00     46.885     45.684     1.201       MON     12000     34.06     46.416     44.711     1.705       MON     12027     0.00     43.270     44.256     -0.986       MON     12076     0.00     43.004     44.256     -1.252       MON     12076     0.00     43.004     44.256     -1.252       MON     12076     0.00     43.004     44.256     -1.252       MON     12076     0.00     43.004     44.256     -1.252       MON     12210     5.24     44.483     44.834     2.654       MON     12210     5.24     44.488     41.834     2.654       MON     12210     5.24     44.488     41.834     2.654 <td>CADASTRO DE SOLEIRAS BAIXAS       Dados da Planilha     Dados para Ediçã       PV Ref     Soleira     Dist     Cota Tubo     Dif Cotas     Prof       MON     11906     0.00     46.885     45.684     1.201     0.404       MON     12000     34.06     46.416     44.711     1.705     -0.287       MON     12027     0.00     43.270     44.256     -0.986     1.865       MON     12076     0.00     43.004     44.256     -1.252     2.131       MON     12076     0.00     43.004     44.256     -1.252     2.131       MON     12076     0.00     43.004     44.256     -1.252     2.131       MON     12152     0.63     41.463     44.202     -2.739     3.672       MON     12210     5.24     44.488     41.834     2.654     -1.522       MON     12210     5.24     44.488     41.834     2.654     -1.522 <td>CADASTRO DE SOLEIRAS BAIXAS       Dados da Planilha     Dados para Edição       PV Ref     Soleira     Dist     Cota Sol.     Cota Tubo     Dif Cotas     Prof     Marg Seg       MON     11906     0.00     46.885     45.684     1.201     0.404     0.00       MON     12000     34.06     46.416     44.711     1.705     -0.287     0.00       MON     12027     0.00     43.270     44.256     -0.986     1.865     0.00       MON     12027     0.00     43.270     44.256     -1.252     2.131     0.00       MON     12076     0.00     43.004     44.256     -1.252     2.131     0.00       MON     12076     0.00     43.004     44.256     -1.252     2.131     0.00       MON     12076     0.00     43.004     44.256     -1.252     2.131     0.00       MON     12076     0.00     43.004     44.256</td></td></td> | CADASTRO DE SOLEIRAS BAIXAS       Dado       Lista de Dados da Planilha     Dado       PV Ref     Soleira     Dist     Cota Sol.     Cota Tubo     Dif Cotas       MON     11906     0.00     46.885     45.684     1.201       MON     12000     34.06     46.416     44.711     1.705       MON     12027     0.00     43.270     44.256     -0.986       MON     12076     0.00     43.004     44.256     -1.252       MON     12076     0.00     43.004     44.256     -1.252       MON     12076     0.00     43.004     44.256     -1.252       MON     12076     0.00     43.004     44.256     -1.252       MON     12210     5.24     44.483     44.834     2.654       MON     12210     5.24     44.488     41.834     2.654       MON     12210     5.24     44.488     41.834     2.654 <td>CADASTRO DE SOLEIRAS BAIXAS       Dados da Planilha     Dados para Ediçã       PV Ref     Soleira     Dist     Cota Tubo     Dif Cotas     Prof       MON     11906     0.00     46.885     45.684     1.201     0.404       MON     12000     34.06     46.416     44.711     1.705     -0.287       MON     12027     0.00     43.270     44.256     -0.986     1.865       MON     12076     0.00     43.004     44.256     -1.252     2.131       MON     12076     0.00     43.004     44.256     -1.252     2.131       MON     12076     0.00     43.004     44.256     -1.252     2.131       MON     12152     0.63     41.463     44.202     -2.739     3.672       MON     12210     5.24     44.488     41.834     2.654     -1.522       MON     12210     5.24     44.488     41.834     2.654     -1.522 <td>CADASTRO DE SOLEIRAS BAIXAS       Dados da Planilha     Dados para Edição       PV Ref     Soleira     Dist     Cota Sol.     Cota Tubo     Dif Cotas     Prof     Marg Seg       MON     11906     0.00     46.885     45.684     1.201     0.404     0.00       MON     12000     34.06     46.416     44.711     1.705     -0.287     0.00       MON     12027     0.00     43.270     44.256     -0.986     1.865     0.00       MON     12027     0.00     43.270     44.256     -1.252     2.131     0.00       MON     12076     0.00     43.004     44.256     -1.252     2.131     0.00       MON     12076     0.00     43.004     44.256     -1.252     2.131     0.00       MON     12076     0.00     43.004     44.256     -1.252     2.131     0.00       MON     12076     0.00     43.004     44.256</td></td> | CADASTRO DE SOLEIRAS BAIXAS       Dados da Planilha     Dados para Ediçã       PV Ref     Soleira     Dist     Cota Tubo     Dif Cotas     Prof       MON     11906     0.00     46.885     45.684     1.201     0.404       MON     12000     34.06     46.416     44.711     1.705     -0.287       MON     12027     0.00     43.270     44.256     -0.986     1.865       MON     12076     0.00     43.004     44.256     -1.252     2.131       MON     12076     0.00     43.004     44.256     -1.252     2.131       MON     12076     0.00     43.004     44.256     -1.252     2.131       MON     12152     0.63     41.463     44.202     -2.739     3.672       MON     12210     5.24     44.488     41.834     2.654     -1.522       MON     12210     5.24     44.488     41.834     2.654     -1.522 <td>CADASTRO DE SOLEIRAS BAIXAS       Dados da Planilha     Dados para Edição       PV Ref     Soleira     Dist     Cota Sol.     Cota Tubo     Dif Cotas     Prof     Marg Seg       MON     11906     0.00     46.885     45.684     1.201     0.404     0.00       MON     12000     34.06     46.416     44.711     1.705     -0.287     0.00       MON     12027     0.00     43.270     44.256     -0.986     1.865     0.00       MON     12027     0.00     43.270     44.256     -1.252     2.131     0.00       MON     12076     0.00     43.004     44.256     -1.252     2.131     0.00       MON     12076     0.00     43.004     44.256     -1.252     2.131     0.00       MON     12076     0.00     43.004     44.256     -1.252     2.131     0.00       MON     12076     0.00     43.004     44.256</td> | CADASTRO DE SOLEIRAS BAIXAS       Dados da Planilha     Dados para Edição       PV Ref     Soleira     Dist     Cota Sol.     Cota Tubo     Dif Cotas     Prof     Marg Seg       MON     11906     0.00     46.885     45.684     1.201     0.404     0.00       MON     12000     34.06     46.416     44.711     1.705     -0.287     0.00       MON     12027     0.00     43.270     44.256     -0.986     1.865     0.00       MON     12027     0.00     43.270     44.256     -1.252     2.131     0.00       MON     12076     0.00     43.004     44.256     -1.252     2.131     0.00       MON     12076     0.00     43.004     44.256     -1.252     2.131     0.00       MON     12076     0.00     43.004     44.256     -1.252     2.131     0.00       MON     12076     0.00     43.004     44.256 |  |  |  |

No exemplo usado, observa-se que, independente da profundidade da soleira junto à rede, existem 2.197 soleiras cadastradas no projeto. Dessas 2.197 soleiras, temos 1998 que estão atendidas (representadas automaticamente na cor verde) e 199 não atendidas (cor vermelha).

As não atendidas são aquelas cuja cota de chegada no tubo da rede está com cota superior à geratriz superior do tubulação do trecho.

Na sub-tela da rotina acionada pelo botão azul indicado acima, o operador deverá indicar o arquivo DBF da tabela de atributos da camada das soleiras (o Shape File correspondente á camada) e pelo botão OK ele poderá então importar todas as soleiras.

O botão da imagem acima com o ícone da borracha em fundo azul permite excluir todas as soleiras anteriormente cadastradas, caso isso seja necessário.

Na imagem a seguir temos a sub-tela do botão azul indicado:

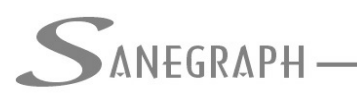

ONSULTORIA EM SISTEMAS

DE INFORMÁTICA E SANEAMENTO

| [C:]            | SanCAD - 10/01/2025 - Sistema Gráfico para Projetos de Redes de Esgotos Sanitários - Sanegraph Ltda, Licença Full, Planilha: BASE.DBF                                                                                                    |  |  |  |  |  |  |  |  |  |
|-----------------|----------------------------------------------------------------------------------------------------|--|--|--|--|--|--|--|--|--|
| <u>A</u> rquivo | o <u>D</u> ados Diversos <u>C</u> álculo <u>E</u> levatórias <u>Q</u> uantitativos <u>U</u> tilitários <u>R</u> elatórios <u>S</u> obre <u>Aj</u> uda                                                                                                    |  |  |  |  |  |  |  |  |  |
|                 | ■ 汪 🚍 🖍 🔍 誌 🚔  🗐 Σ 📄 🚵 📉 📽 🎍 🖫 🖫 🖫 🕵 😫 🚱 🚱                                                                                                    |  |  |  |  |  |  |  |  |  |
| SanCA           | AD FOX - módulo: P0101PE                                                                                                    |  |  |  |  |  |  |  |  |  |
|                 | SANEGRAPH                                                                                                    |  |  |  |  |  |  |  |  |  |
| P               | CADASTRO DE SOLEIRAS BAIXAS                                                                                                    |  |  |  |  |  |  |  |  |  |
| ų,              | l ista de Dados da Planilha Dados para Edição                                                                                                    |  |  |  |  |  |  |  |  |  |
| <b>×</b>        | Importação de dados a partir de DBF padrão gerado pelo QGIS (Shape File)                                                                                                    |  |  |  |  |  |  |  |  |  |
|                 | Arquivo DBF a ser aberto:   C:\PROJETOS\ESGOTOS\ENGEVIX10\SOLEIRAS - CAMPO BOM - REDE.DBF     Número de soleiras no Shape File: 6319     PV de Referência:   MON     JUS   Margem de segurança das soleiras (m):     Nome do campo para ID da soleira:   OBJECTID     Nome do campo para Coord. X da soleira:   Y |  |  |  |  |  |  |  |  |  |
|                 | Nome do campo para Coord. Y da soleira:                                                                                                    |  |  |  |  |  |  |  |  |  |
|                 | Nome do campo para Cota da soleira: GI_RAMAL                                                                                                    |  |  |  |  |  |  |  |  |  |
|                 | Nome do campo para prof. da soleira: SOLEIRA                                                                                                    |  |  |  |  |  |  |  |  |  |
| Ļ               |                                                                                                    |  |  |  |  |  |  |  |  |  |
|                 | PLANILHA EM USO: C:\PROJETOS\ESGOTOS\ENGEVIX10\BASE.DBF                                                                                                    |  |  |  |  |  |  |  |  |  |
| 2               |                                                                                                    |  |  |  |  |  |  |  |  |  |

Pelo botão "..." o Operador seleciona o DBF do Shape File. Como informado no início deste trabalho, a estrutura do DBF deverá seguir certo padrão, embora o nome dos campos possa ser customizado. Isso é mostrado na parte da tele indicada no retângulo em vermelho. Para maior facilidade de uso da rotina, o SANCAD salva os nomes usados na vez anterior, evitando-se ter que digitar e/ou alterar os nomes dos campos;

No ícone da lupa acima o Operador poderá ver na tela os dados das soleiras que vieram do QGIS (é apresentada uma grade de somente leitura). O botão logo abaixo permite gerar os dados do Shape File para plotagem no CAD junto á planta da rede.

Então com o DBF selecionado e os nomes dos campos definidos, basta clicar no botão OK para as soleiras serem cadastradas, retornando-se à tela principal da rotina.

Um recurso interessante também implementado na rotina das soleiras é o botão logo abaixo do azul na tela principal. Este botão abre a sub-tela mostrada a seguir, que permite ao Operador gerir melhor a situação das soleiras, no sentido de definir quais soleiras serão atendidas ou não, conforme sua profundidade:

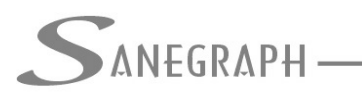

ONSULTORIA EM SISTEMAS

DE INFORMÁTICA E SANEAMENTO

| ] [C:] Sa<br>Arquivo | inCAD - 10/01/2<br>Dados Diverso                                                                                                 | 2025 - Sistem<br>os Cálculo  | na Gráfico pa<br>Elevatórias | ra Projetos<br>Quantita   | de Redes de Esg<br>itivos Utilitário | gotos Sanitário<br>s Relatórios  | os - Saneg<br>Sobre  | raph Ltda<br>Aiuda | . Licença Full.                                                                   | Planilha: BAS                                                                                                    | E.DBF |
|----------------------|----------------------------------------------------------------------------------------------------|------------------------------|------------------------------|---------------------------|--------------------------------------|----------------------------------|----------------------|--------------------|-----------------------------------------------------------------------------------|----------------------------------------------------------------------------------------------------|-------|
| P 🛃                  | -<br>E 🖬 ջ                                                                                                    | ् 🗟 🔜                        | -<br>≁ ∎ Σ                   |                           | _<br>× ¥ 🛓 🖣                         | -<br>5 5 5 (                     | 20                   | 2                  |                                                                                   |                                                                                                    |       |
| SanCAD               | FOX - módulo:                                                                                                    | P0101PE                      | PH<br>Dados da P             | CADAST                    | RO DE SOLEIR                         | AS BAIXAS                        | C                    | )ados par          | a Edição                                                                          |                                                                                                    |       |
|                      | Trecho                                                                                                    | PV Ref                       | Soleira                      | Dist                      | Cota Sol.                            | Cota Tubo                        | Dif Cota             | s Prof             | Marg                                                                              | Seg Atende                                                                                                    |       |
|                      | 001-001<br>001-002<br>001-002<br>001-002<br>001-002<br>001-002<br>001-002<br>001-003<br>001-003<br>001-003<br>001-005<br>001-005 | Define não a<br>Valor da P   | erofundidade                 | das soleira<br>e para não | s abaixo de certa<br>atendimento da  | as soleiras (n                   | n): 0.00             |                    | 7<br>5<br>5<br>1<br>1<br>2<br>2<br>9<br>0<br>0<br>6<br>8<br>8<br>8<br>8<br>2<br>2 | 0.00 SIM<br>0.00 SIM<br>0.00 SIM<br>0.00 NAO<br>0.00 NAO<br>0.00 NAO<br>0.00 SIM<br>0.00 SIM<br>0.00 SIM<br>0.00 SIM<br>0.00 SIM<br>0.00 SIM |       |
|                      | Número de s                                                                                                    | soleiras cad<br>acima do tre | astradas: 2<br>echo da rede  | 197. Atend                | lidas: 1998 (919<br>Solein           | 6). Não atendi<br>ra abaixo do t | das: 199<br>recho da | (9%)<br>rede       |                                                                                   | Po -                                                                                                    |       |
|                      | TIRVICOL DE INFORMA                                                                                                    | TCA.                         | <b>S</b>                     | VICOL DE INFOR            | PLAN                                 | ILHA EM USO                      | : C:\PROJ            | ETOS\ES            | GOTO S\ENG                                                                        | EVIX10\BASE.                                                                                                    | DBF   |

Nesta sub-tela então, pode-se definir um valor de profundidade a partir do qual as soleiras ficam automaticamente com a condição de ATENDE = NÃO. As soleiras mais rasas do que tal valor passam a ficar definidas como ATENDE = SIM.

Além do botão OK para se processar as duas condições acima, têm-se ainda mais dois botão nesta sub-tela, indicados no retângulo na cor azul. O primeiro botão permite definir todas as soleiras do projeto como NÃO ATENDIDAS e o segundo permite defini-las como ATENDIDAS.

Desnecessário mencionar que para todo este roteiro funcionar, tanto no CAD como no módulo da planilha, com o correto processamento dessas operações, o SANCAD deve estar atualizado através do download do Instalador a partir do web site da Sanegraph, pelo link:

www.sanegraph.com.br/dados/setup\_sancad\_fox.exe